#### 01 Voreinstellungen:

Als Vorbereitung muss im Android Tablet unter Einstellungen "Unbekannte Apps installieren" erlaubt werden. Öffnen Sie dazu die Einstellungen Ihres Tablets und suchen dort nach dem reiter "Sicherheit" (1.)

Hinweis: Alternativ kann man die Einstellungen durchsuchen. Einfach als Suchbegriff "unbekannte Apps installieren" eintragen

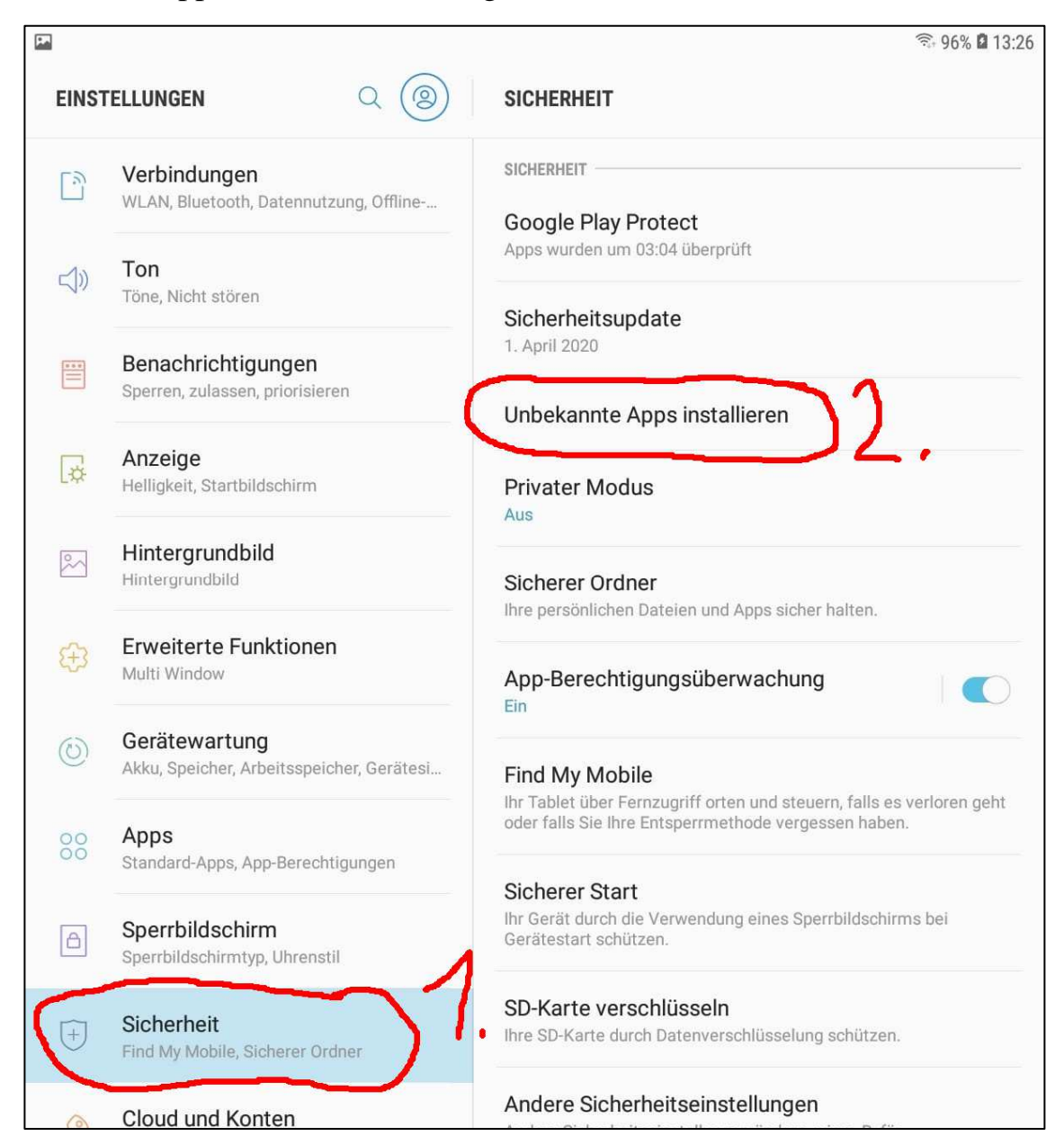

Klicken sie dort "Unbekannte Apps installieren" an (2.)

In der Liste der Apps wählen Sie den Internetbrowser aus, mit dem Sie ins Internet gehen, z.B. "Google Chrom" oder "Mozilla Firefox".

Ebenso muss "Eigene Dateien" dafür berechtigt (zugelassen) werden.

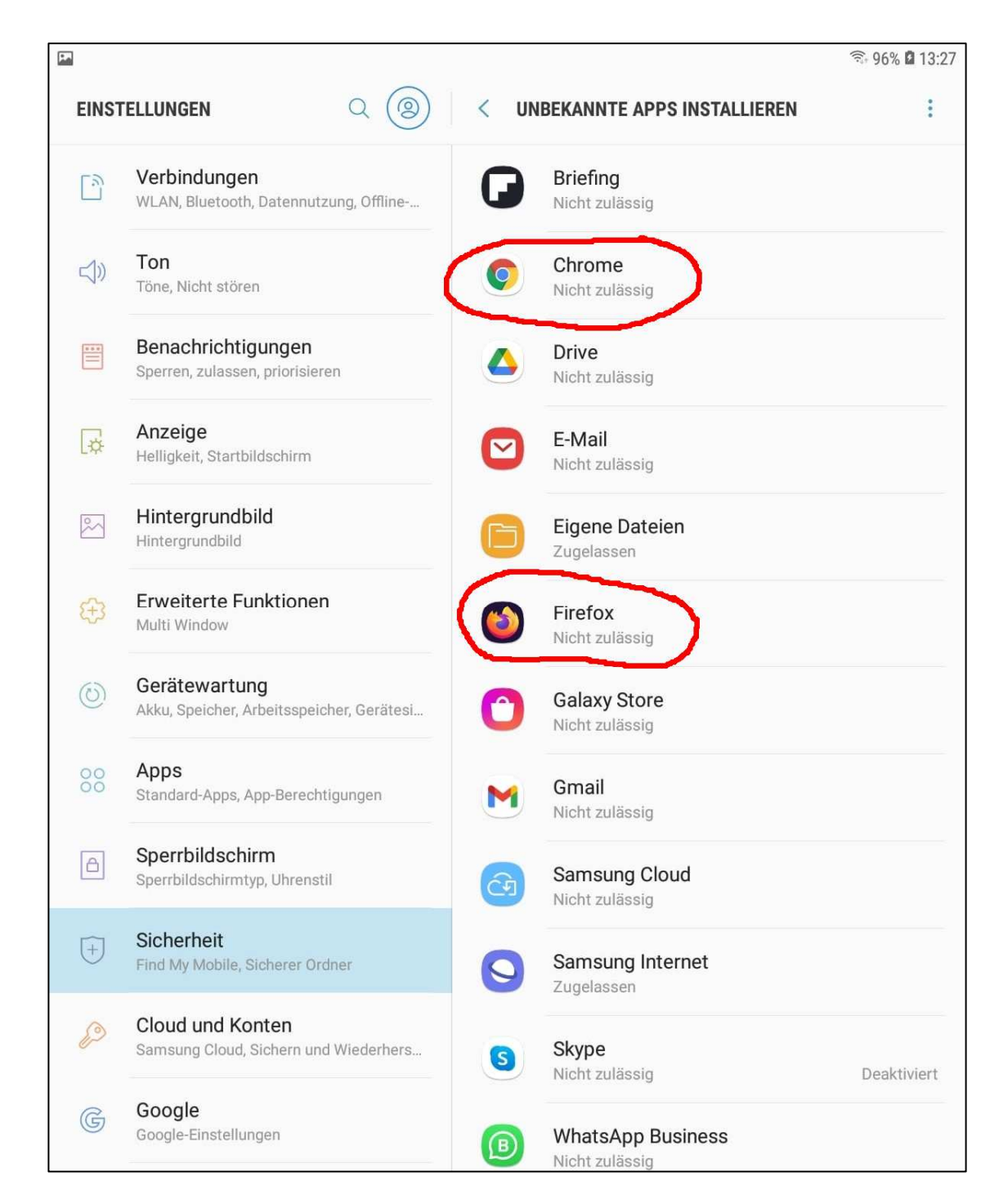

#### und ändern dort das Attribut von "nicht zulässig" auf "Aus dieser Quelle zulassen"

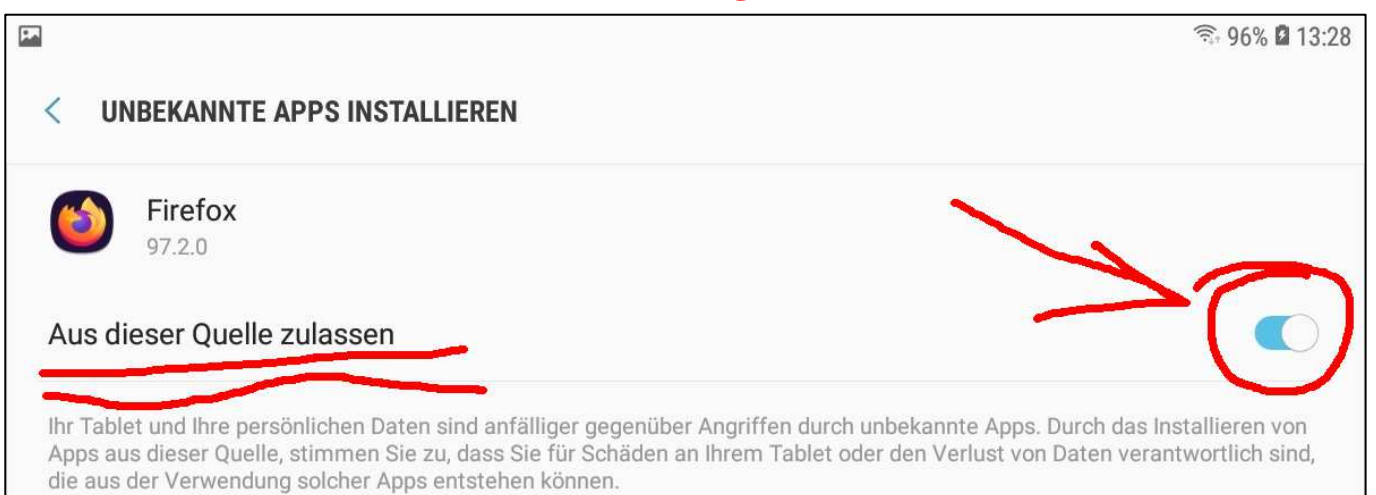

### 02 HA-4 Player für Android herunterladen:

Öffnen Sie im Internetbrowser des Android Tablets unsere Homepage (<u>www.midiland.de</u>). Dort finden Sie unter "Software" den Download der Vollversionen des HA4-Players für Android. Einmal für ältere 32-Bit Geräte und einmal für neue 64-Bit Geräte:

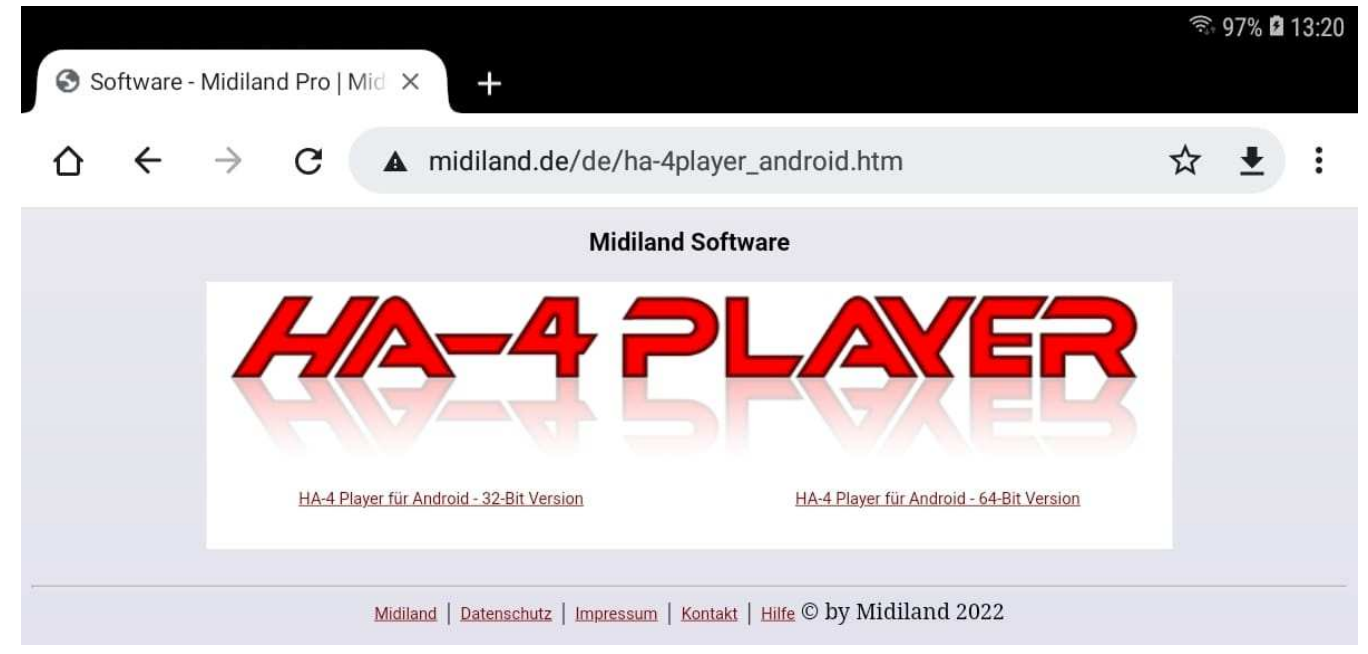

Zum Herunterladen einfach auf den entsprechenden Link klicken.

# **03 Programm installieren:**

Schließen Sie nach dem Herunterladen den Internet Browser. (*Nicht im Internetbrowser auf öffnen oder installieren klicken*) Öffnen sie nun im Tablet die APP "Eigene Dateien"

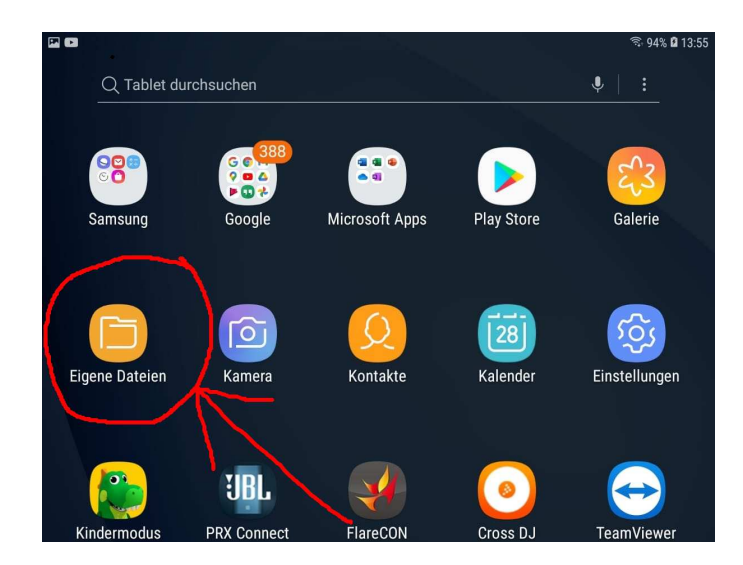

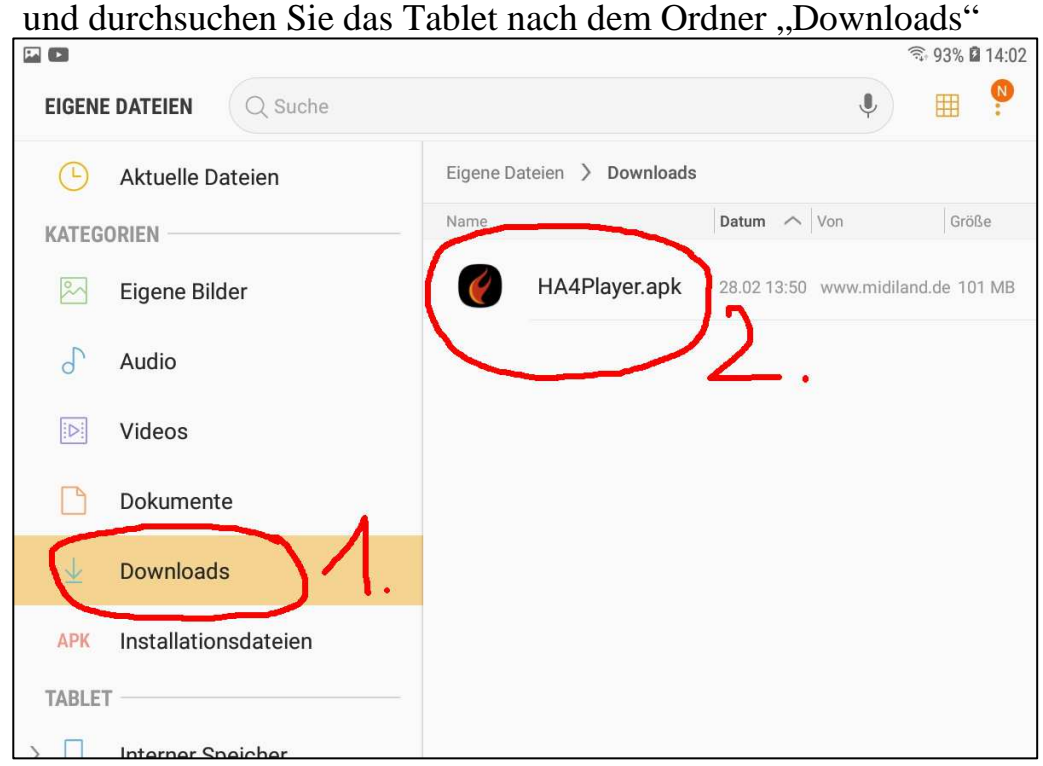

Im Ordner "Downloads" befindet sich die heruntergeladene "HA4Player.apk" (APP) Zum Installieren doppelklicken Sie diese. Am unteren, rechten Bildschirmrand auf "Installieren" klicken.

#### 04 Hinweis:

Sollte nach der Installation bzw. nach dem anschließenden Öffnen des HA-4 Players diese Meldung erscheinen:

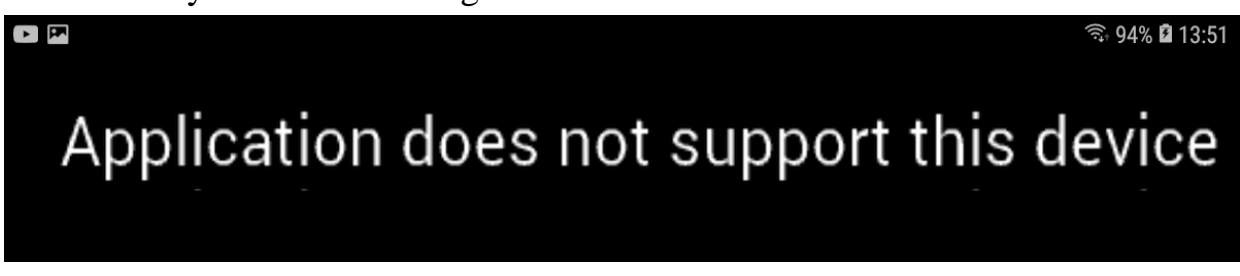

so hat Ihr Tablet ein 32-BIT Betriebssystem, der HA-4 Player aber in 64-Bit. Deinstallieren Sie in diesem Fall zuerst den HA-4 Player.

Öffnen Sie danach den Ordner Downloads (siehe Punkt 03) und löschen dort die falsch heruntergeladene 64-Bit HA4Player.apk

Fahren sie fort mit Punkt 02, laden Sie die 32-Bit Version herunter und installieren sie diese wie in Punkt 03 beschrieben.

# 05 Registrierungscode eintragen:

Öffnen sie nach der Installation den HA-4 Player. Klicken Sie auf den Knopf "Func" (*Funktionen*) und anschließend auf

"Registrierungsdaten eingeben"

| Fu                      | unktione  | n      |               |      |      |               |  |
|-------------------------|-----------|--------|---------------|------|------|---------------|--|
| Songliste               |           |        |               | >    |      |               |  |
| Einstellungen           |           |        |               | >    |      |               |  |
| Synchronisierung        |           |        |               | >    |      |               |  |
| Songketten-Modus *      |           |        | AUS           |      |      |               |  |
| ANDROID TEST.Ist        | >         |        |               |      |      |               |  |
| Songliste 2             | >         |        |               |      |      |               |  |
| Songliste 3             |           |        | $\times$      | >    |      |               |  |
| Bedienungsanleitung     |           |        |               |      |      |               |  |
| HA-4 Player © 2022 - V  | ersion 2. | 0.2233 |               |      |      |               |  |
| Registrierungsdaten eir | ngeben    |        |               |      |      |               |  |
|                         |           |        |               |      | F8   | F9            |  |
| Func Tmp - 120          | Tmp +     | Num    | Bild<br>oben  | Load | Play | Solo<br>Drums |  |
| Mixer Tr - 0            | Tr +      | Sort   | Bild<br>unten | Fade | Stop | Vollbild      |  |

Danach die in der Rechnung stehenden Registrierungsdaten hier eintragen: Achtung:

Unbedingt beim Vorname und Nachname auf Groß- und Kleinschreibung achten! Der Registrierungscode selbst besteht ausschließlich aus Großbuchstaben und Zahlen. Nach jedem 5er Block muss ein Bindestrich eingegeben werden.

## Diese Registrierungsdaten sind nur ein Beispiel !!!!!!!

Vorname: Max Nachname: Mustermann Code: GHSLU-T63DD-Z4H89-YPON3

| 021<br>022<br>023<br>024<br>025 | 21 59C<br>22 Vorname<br>23 Nachname<br>24 Code |         |                             | 59C <b>E</b><br>ame<br>ame<br>code | 09356 | A - BEOC | 2A65F0 |     |     |     |          |
|---------------------------------|------------------------------------------------|---------|-----------------------------|------------------------------------|-------|----------|--------|-----|-----|-----|----------|
| 023<br>026<br>027               |                                                |         |                             |                                    | Abl   | orechen  |        | ок  |     |     |          |
| (t)                             |                                                | $\odot$ |                             | .: <del>,</del>                    |       |          |        | Ļ   |     | ැලා | $\sim$   |
| 1 -                             | 2 @                                            | 3 #     | <sup>#</sup> 4 <sup>7</sup> | 5                                  | 5 %   | 6 ^      | 7 &    | 8 * | 9 ( | 0)  | Del      |
| Q                               | W                                              | E       | R                           | Т                                  | Z     | U        | Т      | 0   | Р   | Ü   | $\times$ |
| А                               | S                                              | D       | F                           | G                                  | H     | I J      | K      | L   | Ö   | Ä   | ок       |
| Ŷ                               | Y                                              | Х       | С                           | V                                  | В     | Ν        | М      | , 1 | . ? | Û   | 4        |
| Ctrl                            | !#1                                            | Deutsch |                             |                                    |       |          |        | ٩   | Þ   |     |          |